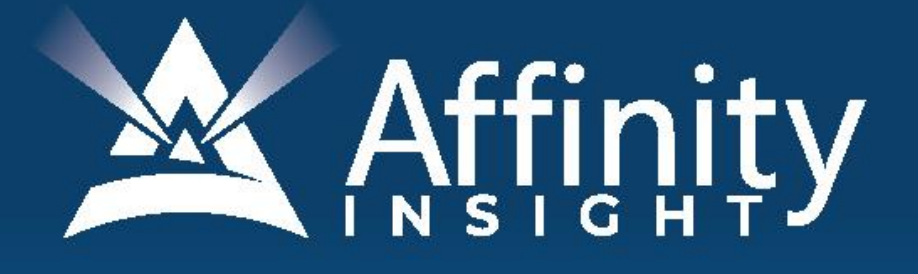

### **ADOBE ACROBAT** for LEGAL PROFESSIONALS

Covering Acrobat for Windows Versions 11 & DC

### ADOBE ACROBAT FOR LEGAL PROFESSIONALS

#### **PERSONAL LICENSE**

©2020 Affinity Consulting Group LLC

ALL RIGHTS RESERVED. No part of this work covered by the copyright herein may be reproduced or distributed in any form or by any means, except as permitted by U.S. copyright law, without the prior written permission of the copyright owner.

Adobe and the Acrobat logo are either registered trademarks or trademarks of Adobe in the United States and/or other countries. Affinity Consulting Group LLC is an independent entity from Adobe and is not affiliated with Adobe in any manner.

The materials in this book were written using Adobe Acrobat Pro DC and all steps and instructions were tested prior to the publication date. As Adobe continuously updates Acrobat DC, your software experience may vary slightly from what is seen in this manual.

For training or technology assistance, contact us at Affinity Consulting Group LLC - 614.602.5561 or info@affinityconsulting.com. For permission to use materials from this text or product, submit all requests via email to info@affinityconsulting.com.

This is for your personal use only, you may not distribute, modify, or copy the materials, except for archival or backup purposes, without express permission of the copyright owner.

Version 2.05

# Invest. Inspire. Empower.

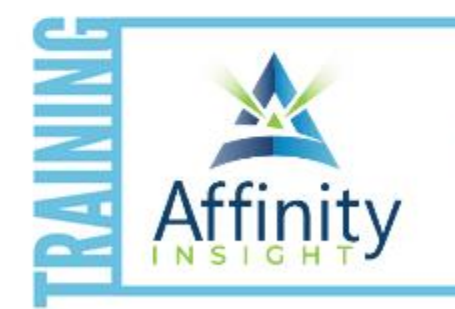

- On-demand training videos
- Software manuals
- Training webinars
- Custom training plans
- On-boarding plans
- Quarterly training reviews
- **TRAINING**

Are you getting the most out of your technology investment? Turn your team into software experts and experience unprecedented gains in productivity and efficiency.

At Affinity, we believe that training should be woven into the fabric of a firm's culture—not a one-time event. Our team understands that implementing the right technology is only the first step toward an optimized practice. Realizing your firm's full potential requires an ongoing investment in training.

#### affinityconsulting.com/insight

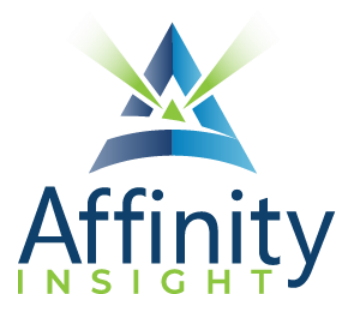

#### MEET OUR TEAM OF ACROBAT EXPERTS

Meet our team of Acrobat experts who have co-authored this manual.

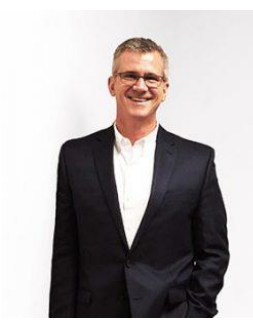

#### BARRON HENLEY

Most people wouldn't relish the idea of spending a day in a conference room, teaching Adobe Acrobat. Barron is not most people. There are few things Barron enjoys more than teaching allday software training classes.

As an attorney, he understands how challenging it is to practice law without the proper training on the technology tools. When Barron isn't training he focuses on automating documents and teaching CLE classes for attorneys across North America.

PAUL UNGER

Paul's passion is coaching lawyers on managing time, distractions, tasks, emails, and documents efficiently. As the author of Tame the Digital Chaos – A Lawyer's Guide to Time, Task, Email and Distraction Management, Paul is truly an expert on the topic.

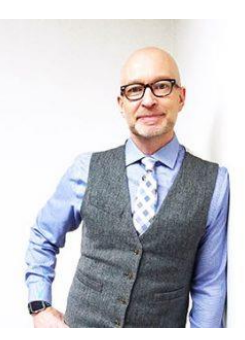

Paul's expertise is well-founded from his time practicing law. When Paul isn't coaching lawyers, he teaches CLE classes for attorneys across North America.

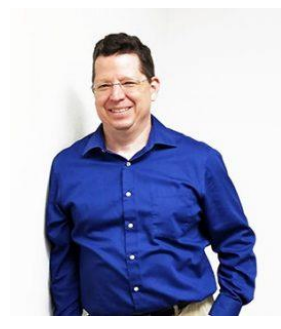

#### JOHN FEDERICO

With a drive to make software bend to his will, John pushes the limits of what Acrobat can do with automation tricks. His experience practicing law taught him the value of working efficiently.

When John isn't working in Acrobat, he focuses on automating complex documents with document automation software. He's passionate about creating a simple user interface, reducing the amount of data entry required to generate complex documents. Never one to back down from a challenge, John will find a way to make anything happen.

#### DANIELLE DAVISROE

Passionate about remote learning, Danielle is the force behind Affinity's membership training program, Affinity Insight. Danielle focuses on creating easily accessible training materials and webinars tailored to meet each organization's needs. From one-on-one training to organization-wide training plans, Danielle has her clients covered.

When Danielle isn't providing remote training, she focuses on teaching CLE via webinar and providing legal organizations with the advice they need to run smoothly. With a background practicing law at a boutique firm, Danielle understands the challenges that legal professionals face every day.

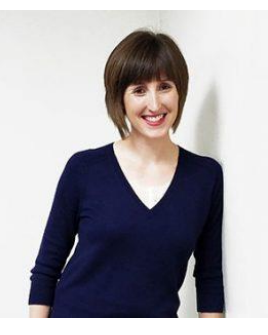

#### ADOBE ACROBAT FOR LEGAL PROFESSIONALS TABLE OF CONTENTS

#### 1 INTRODUCTION

| PDF File Types               | 1 |
|------------------------------|---|
| Why Use PDFs                 | 2 |
| Acrobat Versions             | 2 |
| Microsoft Office Integration | 2 |

#### 2 THE ACROBAT XI INTERFACE

| Main Window                        | 3 |
|------------------------------------|---|
| Main Functionality of Each Section | 3 |
| Customizing the Interface          | 4 |

#### **3** THE ACROBAT DC INTERFACE

| Home Screen                     | 7 |
|---------------------------------|---|
| Document Screen                 | 7 |
| Tools Pane                      | 8 |
| Navigation Pane                 |   |
| Finding Functions in Acrobat DC |   |

#### 4 CREATING PDFS

| What Can Be Converted To A PDF                 | 12 |
|------------------------------------------------|----|
| Creating PDFs from Microsoft Office            | 12 |
| Create PDFs Using Word Processor Functionality | 16 |
| Create PDFs from Acrobat                       | 17 |
| Creating PDFs from Scanners                    | 18 |
| Scanners                                       | 19 |

#### 5 VIEWING PDFS

| Read Mode        |  |
|------------------|--|
| Full Screen Mode |  |
| Read Out Loud    |  |

#### 6 CREATING A TEXT-SEARCHABLE PDF

| Convert an image-only PDF to Text-Searchable PDF |
|--------------------------------------------------|
|--------------------------------------------------|

| mportance of ClearScan/Editable Text and Images | . 24 |
|-------------------------------------------------|------|
| Batch Processing to Text Searchable PDFs        | . 26 |

#### 7 COPYING TEXT OUT OF A PDF

| PDF Must Be Searchable to Copy Text                 | 27 |
|-----------------------------------------------------|----|
| Copy Text From a PDF and Insert into Word Processor | 27 |
| Convert PDF to Word Processor Document              | 27 |

#### 8 SNAPSHOT TOOL

| Taking a Snapshot of a PDF | 29 |
|----------------------------|----|
| Jses For This Feature      | 30 |

#### 9 ADDING, REMOVING, & REPLACING PAGES

| Thumbnail View |  |
|----------------|--|
| Task Pane      |  |
| ORGANIZE PAGES |  |

#### 10 COMBINING PDFS

| Acrobat XI                  | 36 |
|-----------------------------|----|
| Acrobat DC                  | 36 |
| Drag and Drop to Combine    | 37 |
| Create PDF From Files       | 37 |
| Combine from windows Folder | 38 |

#### **11 PDF PORTFOLIOS**

| Create a PDF Portfolio in Acrobat XI |  |
|--------------------------------------|--|
| Create a PDF Portfolio in Acrobat DC |  |

#### **12 REDUCING PDF FILE SIZE**

| reate Smaller PDF Files | 42 |
|-------------------------|----|
| ompress Existing PDF    | 43 |

#### 13 SPLITTING A PDF

| Determine the Size of Your PDF | 44 |
|--------------------------------|----|
| Split PDF                      | 44 |

#### 14 ADDING COMMENTS AND MARKUP TO PDFS

| TypeWriter Tool          | 46 |
|--------------------------|----|
| Comments                 | 46 |
| Other Annotations        | 47 |
| Attach files             | 47 |
| Printing Annotations     | 47 |
| Show or Hide Annotations | 49 |

#### 15 ROUTING PDFS FOR REVIEW BY OTHERS

| Choose a Review Type | 50 |
|----------------------|----|
| Merge Comments       | 54 |
| Compare PDFs         | 54 |

#### 16 ADOBE SIGN

| Send documents for signatures         | 58 |
|---------------------------------------|----|
| Managing Documents Sent for Signature |    |

#### 17 ELECTRONIC "IMAGE" STAMP SIGNATURES

| Create The Stamp | 66 | 6 |
|------------------|----|---|
|                  |    | 0 |

#### **18 BOOKMARKS AND LINKS**

| Create Bookmarks          | 68 |
|---------------------------|----|
| Customize Bookmarks       | 68 |
| Create Links to Bookmarks |    |

#### **19 WATERMARKS**

| eate a new Watermark |
|----------------------|
|----------------------|

#### 20 FLATTENING PDFS

| Print to PDF                                    | 74 |
|-------------------------------------------------|----|
| Acrobat XI PRofessional: Flattening Fields Only | 74 |

#### 21 REDACTION

| Importance of Proper Redaction       | 75 |
|--------------------------------------|----|
| Redaction Steps7                     | 75 |
| Using Comments and Redaction Summary | 77 |

#### 22 SECURITY FOR PDF FILES

| Encrypt With Password        | 78 |
|------------------------------|----|
| Set A Document Open Password | 78 |
| Restrict Permissions         | 78 |
| Choose Compatibility         | 79 |
| Security Envelopes:          | 79 |

#### 23 ELIMINATING PDF HIDDEN CONTENT

| Acrobat XI | • |
|------------|---|
| Acrobat DC | • |

#### 24 FILLABLE PDF FORMS

| Drafting the Background Form             | 83 |
|------------------------------------------|----|
| Run Form Field Recognition               | 83 |
| Clean Up The Form                        | 83 |
| Add Save functionality in Acrobat Reader | 88 |
| Add A Submit Button To Your Form         | 89 |
| Distribute Your Form                     | 92 |

#### 25 BATES NUMBERING

| Add Bates Numbering                 | 94 |
|-------------------------------------|----|
| AVOID OVERWRITING DOCUMENT GRAPHICS | 95 |

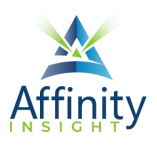

## 21 REDACTION

Can't find it? Something missing? Instructions not clear? Email manuals@affinityconsulting.com.

#### IMPORTANCE OF PROPER REDACTION

The importance of properly redacting a document cannot be understated. **Using the Redaction tools, as described in this chapter, is the only proper way to redact information.** Any other method may result in the disclosure of redacted information. One merely needs to read the news to see prominent attorneys in trouble for improperly redacting documents.

#### **REDACTION STEPS**

#### Step 1: Save a Copy First

<u>Redactions cannot be undone unless the PDF is closed without saving changes.</u> Therefore, you want to start by saving a copy of your PDF. Keep the original intact and redact the information from the copy.

#### Step 2: Open the Redaction Toolbar

To begin redacting, the Redaction Toolbar must be opened.

- In Acrobat XI Professional, click on **Tools button → Protection**.
- In Acrobat DC Professional, click on **Tools + Protect & Standardize group + Redact**.

#### Set 3: Set the Redaction Properties

To change the redaction to any color other than black or use overlay text, you need to change the Redaction Properties. In Acrobat XI Professional, click on the **Properties button**. In Acrobat DC Professional, click on dropdown arrow next to **Redact Text & Images** and select **Properties**. Once redaction properties are set, the PDF is ready for redaction.

#### Step 4: Mark for Redaction

Once the properties are set, mark the information to be redacted by manually selected the information, searching for the information, or redacting whole pages.

#### **Manually Redact Text and Images**

To manually locate and mark text or images to be redacted, in Acrobat XI Professional:

- 1. Click on the Mark for Redaction button.
- 2. Select the desired text. Continue to select text until all redactions have been marked.
- 3. Click Apply Redactions.

In Acrobat DC Professional:

1. Click on the Redact Text & Images button.

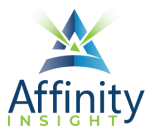

- 2. Select the text/image to be redacted.
- 3. Continue to select text and images until all information to be redacted has been marked.

#### Search and Redact

The Search and Redact function will not catch misspellings or text not explicitly searched for. When using the Search and Redact function, it is critical that one review the PDF to ensure that all information has been properly selected and marked for redaction. To search for text and mark it for redaction:

- 1. In Acrobat XI Professional, click Search & Remove Text. In Acrobat DC Professional, click on the Redact Text & Images dropdown arrow → Find Text & Redact.
- 2. Perform a search for the desired text, phrase or pattern.

| <sup>人</sup> Search                      | _      | × |
|------------------------------------------|--------|---|
| Arrange Windows                          |        |   |
| Where would you like to searc            | h?     |   |
| In the current document                  |        |   |
| <ul> <li>All PDF Documents in</li> </ul> |        |   |
| 🛃 My Documents                           | $\sim$ |   |
| Search for:                              |        |   |
| O Single word or phrase                  |        |   |
| O Multiple words or phrase               |        |   |
| Patterns                                 |        |   |
| Select your pattern                      | $\sim$ |   |
| Select your pattern                      |        |   |
| Phone Numbers                            |        |   |
| Social Security Numbers                  |        |   |
| Email Addresses                          |        |   |
| Dates                                    |        |   |
|                                          |        |   |

FIGURE 21-1

- 3. Select the results you would like to mark by checking the boxes to the left of the result list.
- 4. Then select Mark for Redaction.

#### **Redact Whole Pages**

In Acrobat DC Professional, select **Redact Text & Images dropdown arrow → Redact Pages**.

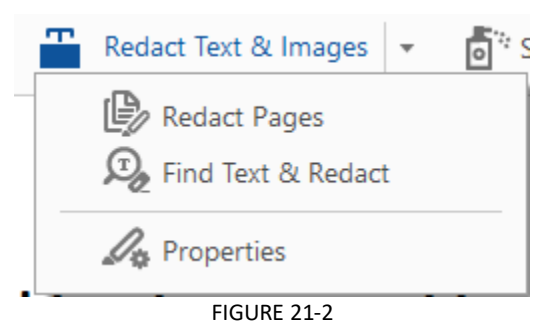

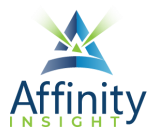

#### **Step 5: Apply Redactions**

Once the redactions are marked, click on the **Apply button** to apply the redactions. Once redacted, you will not be able to undo the redaction (unless you close the PDF without saving). Be sure to save the redacted PDF. If you do not apply redactions then any information marked for redaction in Step 4 remains easily readable. **Do not skip this step!** 

#### USING COMMENTS AND REDACTION SUMMARY

Every redaction generates a comment. However, the comment does not include the redacted text by default. To change this setting, go to Edit Preferences Comments and check Copy selected text into Highlight, Strikethrough, and Underline comment pop-ups.

| Preferences                      |                                                                                   |    | ×               |
|----------------------------------|-----------------------------------------------------------------------------------|----|-----------------|
| Categories:                      | Viewing Comments                                                                  |    |                 |
| Commenting ^                     | Font: Tahoma                                                                      | ~  | Font Size: 10 🗸 |
| Full Screen                      | Pop-Up Opacity: 85 🗸                                                              |    |                 |
| General<br>Page Display          | ☑ Enable text indicators and tooltips                                             |    |                 |
|                                  | Print notes and pop-ups                                                           |    |                 |
| 3D & Multimedia<br>Accessibility | Show lines connecting comment markups to their pop-ups on mouse rollover          |    |                 |
| Action Wizard                    | Ensure that pop-ups are visible as the document is scrolled                       |    |                 |
| Catalog<br>Color Management      | Pop-Up Open Behavior                                                              |    |                 |
| Content Editing                  | Automatically open comment pop-ups for comments other than notes                  |    |                 |
| Convert From PDF                 | Hide comment pop-ups when Comments List is open                                   |    |                 |
| Convert To PDF                   | Automatically open pop-ups on mouse rollover                                      |    |                 |
| Forms                            |                                                                                   |    |                 |
| Identity                         | Making Comments                                                                   |    |                 |
| Internet                         | Always use Log-in Name for Author name                                            |    |                 |
| JavaScript                       | Create new non-uns aligned to the edge of the document                            |    |                 |
| Language                         |                                                                                   |    |                 |
| Measuring (2D)                   | Copy encircled text into Drawing comment pop-ups                                  |    |                 |
| Measuring (Seo)                  | ✓ Copy selected text into Highlight, Strikethrough, and Underline comment pop-ups |    |                 |
| Multimedia (legacy)              |                                                                                   |    |                 |
| Multimedia Trust (legacy)        |                                                                                   |    |                 |
| Reading                          |                                                                                   |    |                 |
| Reviewing                        |                                                                                   |    |                 |
| Search 🗸                         |                                                                                   |    |                 |
| L - ·                            |                                                                                   |    |                 |
|                                  |                                                                                   | ОК | Cancel          |
|                                  |                                                                                   |    |                 |

FIGURE 21-3

You can then create a summary of all the redacted text by creating a comment summary.

To create a privilege log across multiple documents, download the free Action "Create Comment Summary" for Acrobat XI from:

#### https://acrobatusers.com/assets/uploads/actions/Create\_Comment\_Summary.sequ

This action will create a spreadsheet of all comments from multiple documents. Note: The generated spreadsheet will not include the redaction codes PDF Encryption and Security.

# Invest. Inspire. Empower.

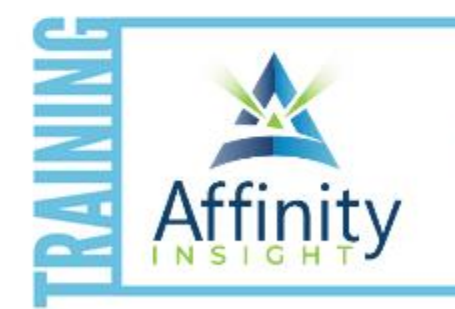

- On-demand training videos
- Software manuals
- Training webinars
- Custom training plans
- On-boarding plans
- Quarterly training reviews
- **TRAINING**

Are you getting the most out of your technology investment? Turn your team into software experts and experience unprecedented gains in productivity and efficiency.

At Affinity, we believe that training should be woven into the fabric of a firm's culture—not a one-time event. Our team understands that implementing the right technology is only the first step toward an optimized practice. Realizing your firm's full potential requires an ongoing investment in training.

#### affinityconsulting.com/insight